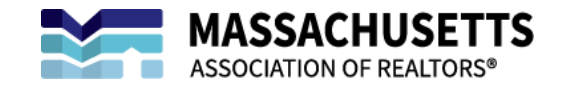

## **ZipForm Plus:**

## A Step-by-Step Guide to Exporting Transactions

1. Sign in to your ZipForm Plus account and navigate to TRANSACTIONS:

| 1                                                                                                    |                                                               |                      |                         | 🚆 🗲 🖻           | 🛛 🛋 🗘 🗄                           | 🚦 🗸 Me 🌒 🛛 EliteAgent - |
|----------------------------------------------------------------------------------------------------|---------------------------------------------------------------|----------------------|-------------------------|-----------------|-----------------------------------|-------------------------|
| Dashboard Forms Transactions                                                                                                    | Templates Docinbox                                            | Tasks Contacts Partn | ers Shop Help           |                 |                                   |                         |
| F O O<br>Txn Tuols - New Import                                                                                                    | View RPR                                                      |                      |                         |                 |                                   |                         |
| Select All V All Listings                                                                                                    | Purchases Filter                                              | s 🍸 Search           | Sort ¢                  | My transactions | (e)                               | =                       |
| > ③ Active (0)                                                                                                    |                                                               |                      |                         |                 |                                   |                         |
| O Pending (1) TRANSACTION NAME                                                                                                    | TRANSACTION STATUS                                            | SELLER/LANDLORD      | BUYER/TENANT            | PROP ADDRESS    | CREATED                           | RETENTION DATE          |
| Catherine Taylor<br>Instaction 10 83972469                                                                                                    | Pending                                                       | Samuel Selier        | Betsy Buyer             | No Address      | 2 mins. ago<br>Modified: Just now | Tue Oct 29 2030         |
| > ③ Closed (0)                                                                                                    |                                                               |                      |                         |                 |                                   |                         |
| > O Inactive (0)                                                                                                    |                                                               |                      |                         |                 |                                   |                         |
| >                                                                                                    |                                                               |                      |                         |                 |                                   |                         |
| > (0 Prospect (0)                                                                                                    |                                                               |                      |                         |                 |                                   |                         |
|                                                                                                    |                                                               |                      |                         |                 |                                   |                         |
| THIS FORMS SCH TWORE AND TRANS AND TRANS | ASACTION MANAGEMENT SOLUTION<br>DNAL ASSOCIATION OF REALTORS® | Terms Accessib       | illy   Philoy   Support |                 | Wale 2017 Long Wolf Heat Science  | Guided Help             |

2. Hover over the transaction you would like to export and navigate to the blue drop down arrow on the right-hand side:

| ⑦ Transactions (zipForm Edition) 2: × +                                                                                                    | • - • ×                                     |
|----------------------------------------------------------------------------------------------------|---------------------------------------------|
| ← → C                                                                                                    | 🌳 ★ 🔞 S 🌲 🎲 (Update :                       |
| A 10 - 10 - 10 - 10 - 10 - 10 - 10 - 10                                                                                                    | 🛋 🗘 🏭 🗸 Me 🚺 EliteAgent -                   |
| Dashboard Forms Transactions Templates Docinbox Tasks Contacts Partners Shop Help                                                                                                    |                                             |
| Import         Import         View RPR                                                                                                    |                                             |
| Select Al 🗸 🕹 Listings Purchases Filters 🍸 Search Sort 🗢 My transactions 🗢                                                                                                    | =                                           |
| > © Active (0)                                                                                                    |                                             |
| ✓ <sup>⊙</sup> Pending (1)                                                                                                    |                                             |
| TRANSACTION NAME TRANSACTION STATUS SELLER/LANDLORD BUYER/TENANT PROP ADDRESS CREE                                                                                                    | ATED RETENTION DATE                         |
| Test Transaction         Pernding         Samuel Seller         Betsy Buyer         No Address         2 m           Image: Samuel Seller         Test Transaction 0 8377469         Test Seller         Mod         Mod | ins. ago Tue Oct 29 2030<br>ified: Just now |
| > © Closed (0)                                                                                                    |                                             |
| N @ leastline (0)                                                                                                    |                                             |
|                                                                                                    |                                             |
| O Fell Through (0)                                                                                                    |                                             |
| O instruct (0)           Ø Feil Through (0)           Ø Prospect (0)                                                                                                    |                                             |
| O Instance (i)           O Fell Through (0)           O Prospect (0)                                                                                                    |                                             |
| C Instance (0)     @ Fell Through (0)     @ Prospect (0)     @ Prospect (0)     The forms software And Teaching Trans. Accessibility Phage Support 10445                                                                 | To Low With a fault Monages to a            |

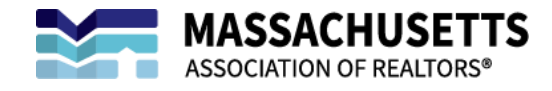

3. Click on the blue drop down arrow:

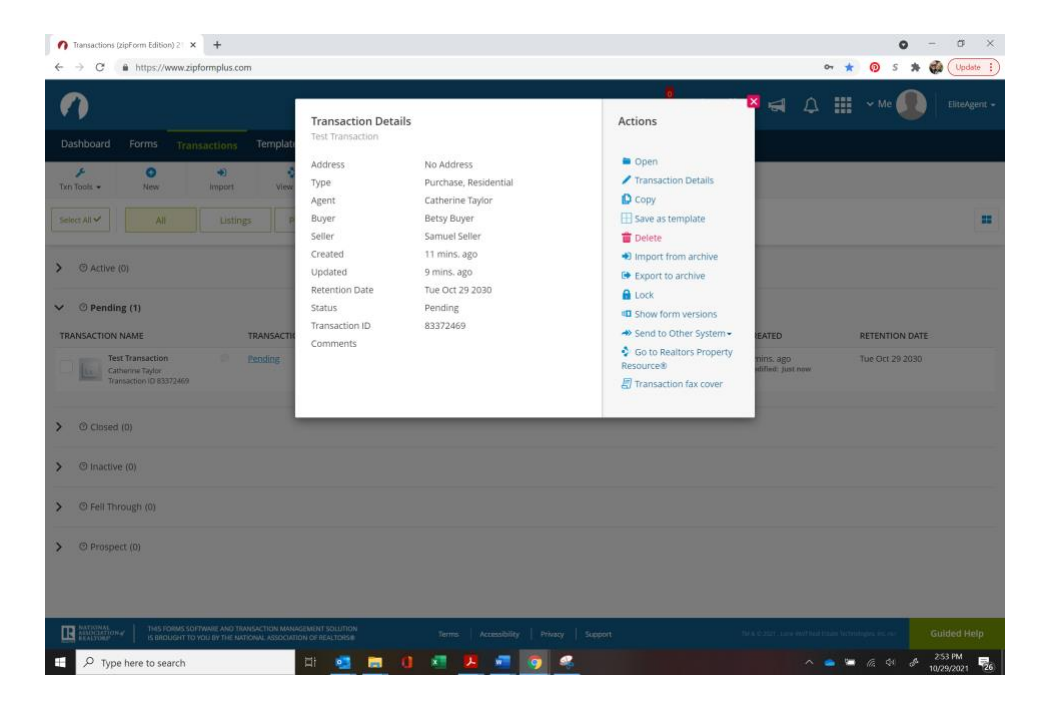

4. Select **EXPORT TO ARCHIVE** and select which files to export:

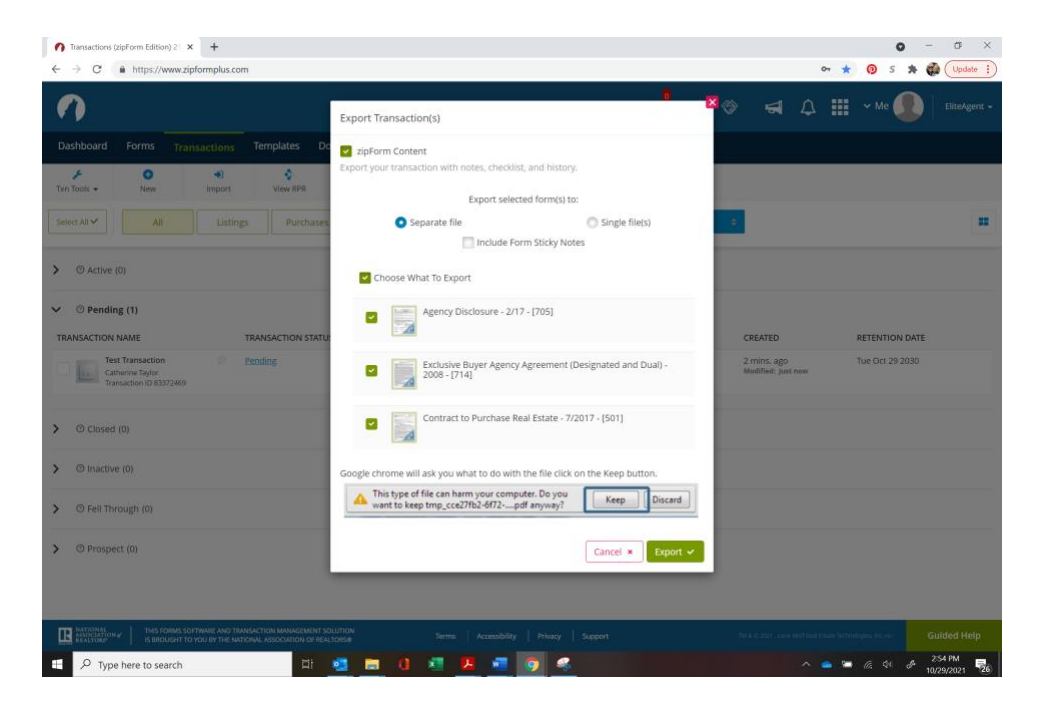

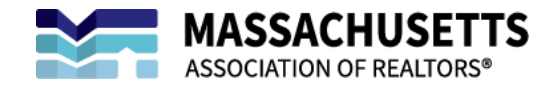

5. Once you click **EXPORT**, the documents will be downloaded as a compressed file folder:

| File                     | J ∓ Home    | Share View           | Extra<br>Compressed F | ct<br>older Tools       | Downloads     |               |            |            |            |      |                                                         | -           | × |
|--------------------------|-------------|----------------------|-----------------------|-------------------------|---------------|---------------|------------|------------|------------|------|---------------------------------------------------------|-------------|---|
| Pin to Quick<br>access   | Copy<br>C   | Paste Paste shortcu  | Move<br>to•           | Copy<br>to*<br>Organize | te Rename     | New<br>folder | New item • | Properties | Fin Open • | 85   | Select all<br>Select none<br>Invert selection<br>Select |             |   |
| $\leftarrow \rightarrow$ | · 1         | 🕹 > This PC > Loca   | Disk (C:) >           | Users > Ca              | therineTaylor | > Dov         | vnloads    |            | ~          | U    | ,₽ Search                                               | n Downloads |   |
| 1                        | • П<br>~ То | Name<br>day (3)      |                       |                         | Date mo       | dified        | Тур        | 0e         |            | Size |                                                         |             | í |
|                          |             | Test_Transaction_d5  | )d95f                 |                         | 10/29/20      | 021 3:00      | PM Cor     | mpressed ( | zipped)    |      | 513 KB                                                  |             |   |
| o c                      |             | TxnsZipped (3)       |                       |                         | 10/29/20      | 021 2:06      | PM Cor     | mpressed ( | zipped)    |      | 231 KB                                                  |             |   |
| 1                        |             | Test_Transaction_a38 | 87942 (4)             |                         | 10/29/2       | 021 2:05      | PM Cor     | mpressed ( | zipped)    |      | 802 KB                                                  |             |   |

6. Open the compressed file:

| 📕   🖂 📕 🖛                                                                         | Extract                                                                 | Test_Transaction_d50d95f - C                                      | ×      |
|-----------------------------------------------------------------------------------|-------------------------------------------------------------------------|-------------------------------------------------------------------|--------|
| File Home Share View                                                              | Compressed Folder Tools                                                 | ^                                                                 | ?      |
| Documents     Pictures     FORMS WITH NEW LOGO     Hotline F     PTO     Haggerty | Govern<br>Resources Downk<br>y v. Guiney - Ethics Hotline<br>Extract To | ning Documents<br>iloads<br>e Resources                           |        |
| $\leftarrow$ $\rightarrow$ $\checkmark$ $\uparrow$ 🚹 $<$ Users $>$ Cath           | erineTaylor > Downloads                                                 | s > Test_Transaction_d50d95f v U > Search Test_Transaction_d50d95 | 5f     |
| Name                                                                              | Ту                                                                      | ype Compressed size Password pr Size Ra                           | ntio   |
| Attachments                                                                       | Fil                                                                     | ile folder<br>ile folder                                          |        |
| C about                                                                           | Te:<br>DA                                                               | ext Document 1 KB No 1 KB 5%<br>DAT File 0 KB No 0 KB 0%          | 6<br>6 |

7. The folder labeled **FORMS** will contain the transaction documents:

|                           | Extract                                                                                                    | Forms                                                                                                    |                |                                               |                          |        | —            |                            | $\times$        |
|---------------------------|----------------------------------------------------------------------------------------------------|----------------------------------------------------------------------------------------------------|----------------|-----------------------------------------------|--------------------------|--------|--------------|----------------------------|-----------------|
| File Home                 | e Share View Compressed Folder Too                                                                                                    | s                                                                                                    |                |                                               |                          |        |              |                            | ~ (             |
| Documents<br>FORMS WITH N | Pictures     Ge     Ge     NEW LOGO     Hotline Resources     Haggerty v. Guiney - Ethics     He     Fitract In                                                  | verning Documents +<br>wnloads +<br>tline Resources +                                                    | Extract<br>all |                                               |                          |        |              |                            |                 |
|                           |                                                                                                    |                                                                                                    |                |                                               |                          |        |              |                            |                 |
| - V /l'                   | S S S S S S S S S S S S S S S S S S S                                                                                                    | ids > lest transaction d                                                                                 | 50d95t         | > Forms V                                     | (1)                      | 0      | Search Forms |                            |                 |
|                           | Name                                                                                                    | Type                                                                                                    | 50d95t         | Compressed size                               | Passwe                   | ord pr | Search Forms |                            | Rat             |
|                           | Voers > Catherine layior > Downloa                                                                                                    | Type<br>Adobe Acrobat Docume                                                                             | 50d95f         | Compressed size                               | Passwo                   | ord pr | Search Forms | 142 KB                     | Rat<br>3%       |
|                           | Visers > CatherineTaylor > Downloa     Arree     Soll - Contract to Purchase Real Estate     705 - Agency Disclosure - 217                                       | Type<br>Adobe Acrobat Docume<br>Adobe Acrobat Docume                                                     | ent            | Compressed size<br>138 KB<br>201 KB           | Passwo<br>No<br>No       | ord pr | Size         | 142 KB<br>206 KB           | Rat<br>3%       |
|                           | Voers > Cathennelayior > Downion     Name     S01 - Contract to Purchase Real Estate     705 - Agency Disclosure - 217     A 714 - Exclusive Buyer Agency Agreem | ds > lest_transaction_d:<br>Type<br>Adobe Acrobat Docume<br>Adobe Acrobat Docume<br>Adobe Acrobat Docume | ent<br>ent     | Compressed size<br>138 KB<br>201 KB<br>166 KB | Passwe<br>No<br>No<br>No | ord pr | Search Forms | 142 KB<br>206 KB<br>171 KB | Rat<br>3%<br>3% |

## You may also see a folder labeled **ZIPVAULT** containing documents set up for e-signature:

| Name             | Туре          | Compressed size | Password pr | Size |      | Ratio |
|------------------|---------------|-----------------|-------------|------|------|-------|
| Attachments      | File folder   |                 |             |      |      |       |
| Forms            | File folder   |                 |             |      |      |       |
| ZipVault         | File folder   |                 |             |      |      |       |
| about            | Text Document | 1 KE            | 3 No        |      | 1 KB | 0%    |
| ] zipArchive.dat | DAT File      | 1 KE            | 3 No        |      | 1 KB | 14%   |

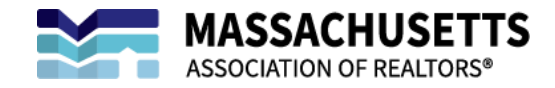

8. The folder labeled **ATTACHMENTS** will contain a PDF with the transaction history:

| Image: Image: Image | Extract<br>Compressed Folder Tools                                       | Test_Transaction_d50                      | d95f           |                 |      |        |       | _                |            | ×     |
|----------------------------------------------------------------------------------------------------|--------------------------------------------------------------------------|-------------------------------------------|----------------|-----------------|------|--------|-------|------------------|------------|-------|
| Documents         Pictures           FORMS WITH NEW LOGO         Hotline I           PTO         Haggert                                                                                                    | Goverr<br>Resources Downle<br>y v. Guiney - Ethics Hotline<br>Extract To | ning Documents  oads  v e Resources  v    | Extract<br>all |                 |      |        |       |                  |            |       |
| $\leftarrow$ $\rightarrow$ $\checkmark$ $\uparrow$ 👫 « Users > Cath                                                                                                    | nerineTaylor » Downloads                                                 | > Test_Transaction_d5                     | 0d95f          |                 | ~    | U      | Q     | Search Test_Tran | saction_d5 | 0d95f |
| Name                                                                                                    | Ту                                                                       | ре                                        |                | Compressed size |      | Passwo | rd pr | Size             |            | Ratio |
| Attachments                                                                                                    | Fil                                                                      | e folder                                  |                |                 |      |        |       |                  |            |       |
| Forms                                                                                                    | Fil                                                                      | e folder                                  |                |                 |      |        |       |                  |            |       |
| C about                                                                                                    | Te                                                                       | xt Document                               |                |                 | 1 KB | No     |       |                  | 1 KB       | 5%    |
| zipArchive.dat                                                                                                    | D/                                                                       | AT File                                   |                |                 | 0 KB | No     |       |                  | 0 KB       | 0%    |
|                                                                                                    | Extract                                                                  | Attachments                               |                |                 |      |        |       |                  |            |       |
|                                                                                                    | Extract                                                                  | Actionments                               |                |                 |      |        |       |                  |            |       |
| File Home Share View                                                                                                    | Compressed Folder loois                                                  |                                           |                |                 |      |        |       |                  |            | ~ 🗸   |
| Documents Pictures<br>FORMS WITH NEW LOGO Hotime f<br>PTO Haggert                                                                                                    | Govern<br>Resources Downk<br>y v. Guiney - Ethics Hotline<br>Extract To  | ning Documents A<br>pads V<br>Resources V | Extract<br>all |                 |      |        |       |                  |            |       |
| $\leftarrow$ $\rightarrow$ $\checkmark$ $\uparrow$ 📜 $\ll$ Users $\Rightarrow$ Cath                                                                                                    | erineTaylor > Downloads                                                  | > Test_Transaction_d5                     | 0d95f >        | Attachments     | ~    | ଓ      | 2     | Search Attachm   | ents       |       |

 Name
 Type
 Compressed size
 Password pr...
 Size
 Ratio

History Adobe Acrobat Document 7 KB No 10 KB 31%

9. Documents may be saved to a location of your choosing.

10. Complete these steps for each of your ZipForm Plus transactions.

## If you need help exporting your transaction documents from ZipForm Plus, TECHNICAL SUPPORT is available 24/7 from: Lone Wolf (586) 840-0140